## Fazer upload e download de arquivos para o SO com apenas a opção de disco removível KVM

## Contents

Introduction Fazer upload e download de arquivos

## Introduction

Este documento descreve como carregar e fazer download de arguivos para o sistema operacional (SO) com apenas a opção de disco removível do teclado/vídeo/mouse (KVM) virtual. A opção Disco removível vMedia pode ser usada para operações de leitura/gravação. Isso é útil no cenário em que você precisa copiar informações do SO, mas o único acesso disponível é via KVM (o adaptador de rede não funciona, nenhum acesso físico para conectar um pen drive USB, e assim por diante).

## Fazer upload e download de arquivos

- \_ 🗆 🗙 A File View Macros Tools Power Virtual Media Help - 0 X Create Image ✓ Activate Virtual Devices Server Man • 🔊 | 🚩 м Map CD/DVD ... 🗸 new enic.img Mapped to Removable Disk Map Floppy ... Local Ser All Servers Configure this local server File and Storage Services 2 Add roles and features 3 Add other servers to manage 4 Create a server group
- 1. Escolha Virtual Media > Create Image para criar uma imagem.

2. Escolha uma pasta de origem na máquina (pode ser uma pasta em branco, pois você só precisa recuperar arquivos da máquina):

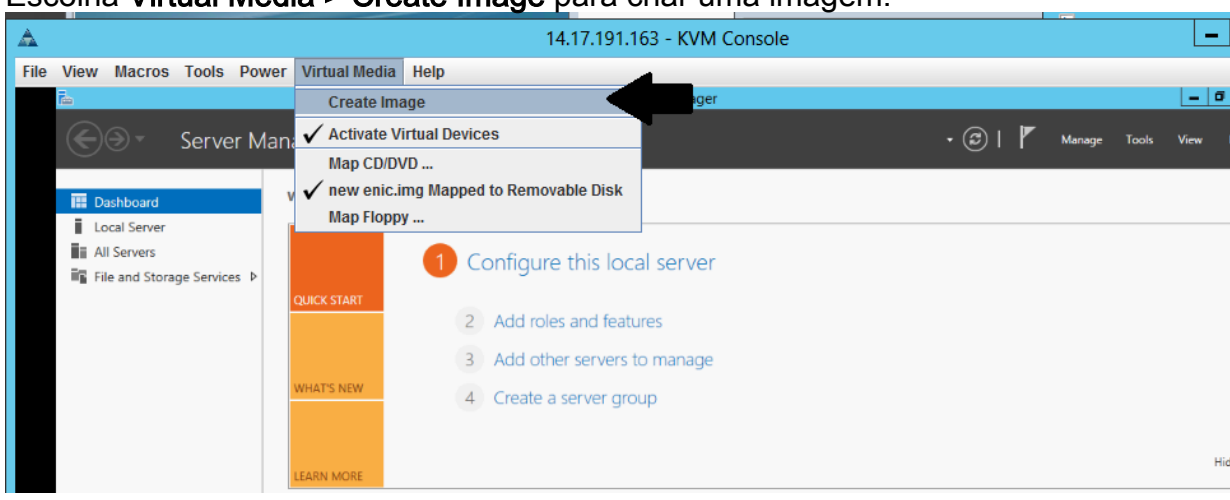

| ile View Macros Tools Pov   | wer Virtual Media Hel | p                                                                                  |         |              |           |
|-----------------------------|-----------------------|------------------------------------------------------------------------------------|---------|--------------|-----------|
| Ъ.                          |                       | Server Manager                                                                     |         |              | _ 0 ×     |
| Server N                    | 1anager • Dashbo      | ard                                                                                | • ©   🖡 | Manage Tools | View Help |
| Dashboard      Local Server | WELCOME TO SERVER     | /IANAGER                                                                           |         |              |           |
| All Servers                 |                       | 1 Configure this local server                                                      |         |              |           |
|                             | QUICK START           | 2 Add roles and features                                                           |         |              |           |
|                             | WHAT'S NEW            | <ul> <li>3 Add other servers to manage</li> <li>4 Create a server group</li> </ul> |         |              |           |
|                             | <b>A</b>              | Create Image from Folder                                                           | x       |              |           |
|                             | Create a New Ima      | ge File From a Source Folder                                                       |         |              | Hide      |
|                             | New Image File:       | C:\Users\briamorr.SV-JUMP-WIN12\Desktop\New folder                                 | Browse  |              |           |
|                             |                       | Create Image                                                                       | Cancel  |              |           |
|                             |                       | $\widehat{\mathbf{A}}$                                                             |         |              |           |
|                             |                       | BPA results BPA results                                                            |         |              |           |
|                             |                       | 3/2/2016 10/99 AM                                                                  |         |              |           |

3. Escolha Virtual Media > Map Removable Disk para mapear o disco removível.

| File View Macros Tools Power | Virtual Media Help         |                           |           |
|------------------------------|----------------------------|---------------------------|-----------|
| īn -                         | Create Image               | Server Manager            | - 0 X     |
| Server Mana                  | 🖌 Activate Virtual Devices | 🗸 (3)   📕 Manage Tools    | View Help |
|                              | Map CD/DVD                 |                           |           |
| Dashboard V                  | Map Removable Disk         |                           |           |
| Local Server                 | Map Floppy                 |                           |           |
| All Servers                  | 1 Confi                    | iqure this local server   |           |
| File and Storage Services ▷  | Com                        |                           |           |
|                              | QUICK START                | d roles and features      |           |
|                              | 3 Ad                       | d other servers to manage |           |
|                              | WHAT'S NEW 4 Cre           | eate a server group       |           |
|                              |                            |                           |           |
|                              | LEARN MORE                 |                           | Hide      |

4. Escolha o arquivo .img que você acabou de criar.

| A                                                                        | <u> </u>         |                                                                                 |       |
|--------------------------------------------------------------------------|------------------|---------------------------------------------------------------------------------|-------|
| ile View Macros Tools Pow                                                | ver Virtual Me 🔺 | Virtual Media - Map Removable Disk                                              |       |
| 🚡                                                                        | anager • C       | Drive/Image File: enictool.img    Browse                                        | - 6 X |
| Dashboard     Local Server     All Servers     File and Storage Services | WELCOME TO       | Read Only  Map Device Cancel                                                    |       |
|                                                                          |                  | <ol> <li>Add roles and features</li> <li>Add other servers to manage</li> </ol> |       |

5. Adicione conteúdo ao disco removível conforme necessário (registros, despejos de memória, etc.).

| File View Macros Tools Powe                                         | er Virtual Media Help     |                                |      |         |              |           |
|---------------------------------------------------------------------|---------------------------|--------------------------------|------|---------|--------------|-----------|
| Tao 1                                                               |                           | Server Manager                 |      |         |              | _ 0 X     |
| Server Ma                                                           | anager • Dashboard        |                                |      | • ©   🏲 | Manage Tools | View Help |
| III Dashboard                                                       | WELCOME TO SERVER MANAGER |                                |      |         |              |           |
| Local Server     If All Servers     File and Storage Services     P | QUICK START               | e this local server            |      |         |              |           |
| - I 🕞 💷 = I                                                         | Drive Tools               | ENICTOOL (D:)                  | ×    |         |              |           |
| File Home S                                                         | Share View Manage         |                                | ~ 😧  |         |              |           |
| € ⊚ - ↑ -                                                           | This PC     ENICTOOL (D:) | ✓ ♂ Search ENICTOOL (D:)       | ٩    |         |              |           |
|                                                                     | Name                      | Date modified Type             | Size |         |              |           |
| Desktop                                                             | enictool                  | 4/29/2016 4-42 PM File folder  |      |         |              | Hide      |
| Downloads                                                           | choppy                    | 5/1/2016 8:19 AM Text Document |      |         |              | 1100      |
| 🔛 Recent places                                                     | choppy1                   | 5/1/2016 8:19 AM Text Document |      |         |              |           |
|                                                                     | choppy2                   | 5/1/2016 8:20 AM Text Document |      |         |              |           |
| p This PC                                                           | Choppy3                   | 5/1/2016 8:20 AM Text Document |      |         |              |           |
| 📜 Desktop                                                           | Choppy4                   | 5/1/2016 8:21 AM Text Document |      |         |              |           |
| Documents                                                           | Choppy5                   | 5/1/2016 8:30 AM Text Document |      | 1       |              |           |
| 🗼 Downloads                                                         | Сhoppy6                   | 5/1/2016 8:30 AM Text Document |      |         |              |           |
| 🚺 Music                                                             | Choppy7                   | 5/1/2016 8:31 AM Text Document |      |         |              |           |
| 崖 Pictures                                                          | choppy8-bsod              | 5/1/2016 8:32 AM Text Document |      |         |              |           |

6. Escolha Virtual Media > <filename> Mapped to Removable Disk para desmapear o vMedia.

| File View Macros Tools Power                                           | Virtual Media Help                                   |                           |       |  |  |
|------------------------------------------------------------------------|------------------------------------------------------|---------------------------|-------|--|--|
| Ē.                                                                     | Create Image                                         | rver Manager              | _ 0 X |  |  |
| Server Mana                                                            | 🗸 Activate Virtual Devices                           | 🗸 (🕄   🚩 Manage Tools Vie |       |  |  |
| 00                                                                     | Map CD/DVD                                           |                           |       |  |  |
| U. Dashboard                                                           | ✓ enictool.img Mapped to Removable Disk              |                           |       |  |  |
| Local Server                                                           | Map Floppy                                           |                           |       |  |  |
| <ul> <li>All Servers</li> <li>■ File and Storage Services ▷</li> </ul> | 1 Configure this loc                                 | al server                 |       |  |  |
|                                                                        | QUICK START 2 Add roles and feat 3 Add other servers | ures<br>to manage         |       |  |  |
|                                                                        | WHAT'S NEW 4 Create a server gro                     | pup                       |       |  |  |

7. Abra o arquivo .img com um programa como 7-Zip ou monte em uma máquina Linux como uma imagem vfat.

|      | ]# mount -t vfat -o loop,ro,noexec enictool.img /home/vdisk |             |             |             |             |                  |            |  |  |  |
|------|-------------------------------------------------------------|-------------|-------------|-------------|-------------|------------------|------------|--|--|--|
|      | ]# ls /home/vdisk                                           |             |             |             |             |                  |            |  |  |  |
| log? | choppy3.log                                                 | choppy4.log | Choppy5.log | Choppy6.log | Choppy7.log | choppy8-bsod.log | choppy.log |  |  |  |
|      | ]# umount                                                   | /home/vdisk |             |             |             |                  |            |  |  |  |
|      | 1#                                                          |             |             |             |             |                  |            |  |  |  |